# Verbluffend gloed effect

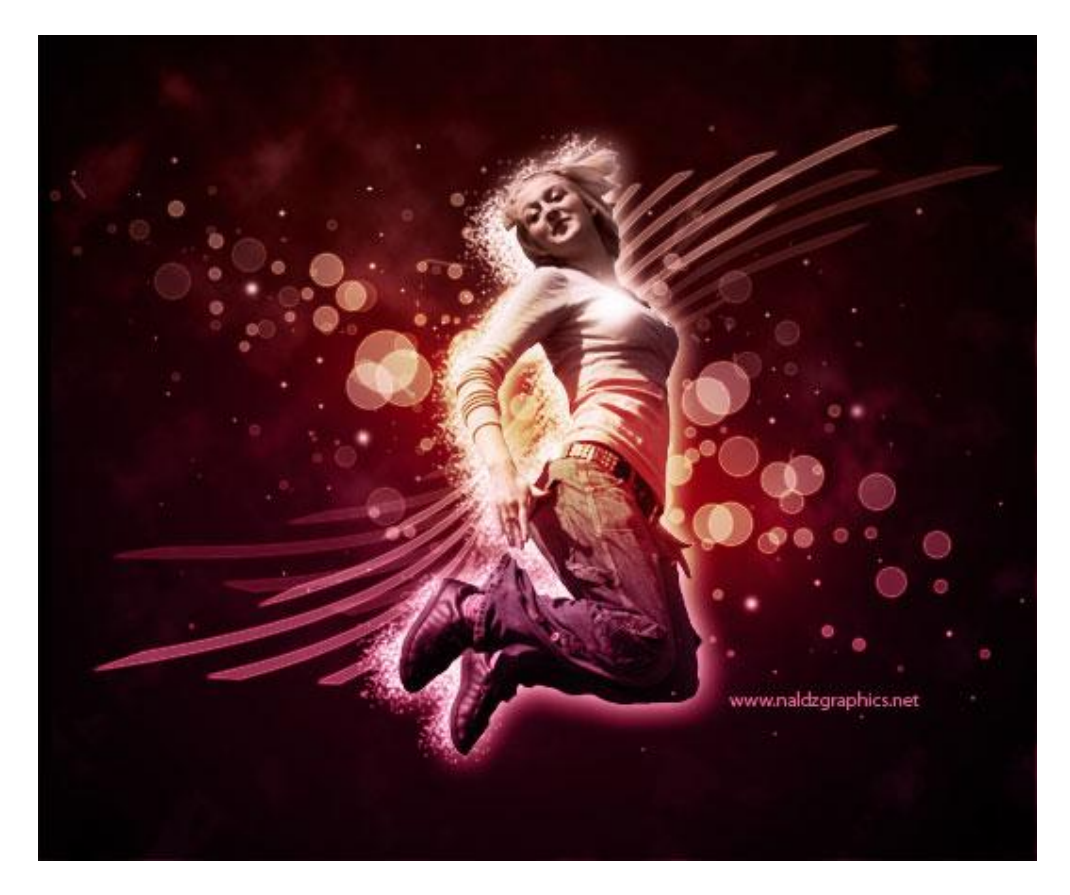

#### Stap 1

Open bijgevoegde startfoto. Verwijder de achtergrond.

Open een Nieuw Document: 530 x 438 pixels, achtergrond vullen met #000000. Verplaats de dame naar het zwarte werk document, pas grootte aan, noem de bekomen laag "foto".

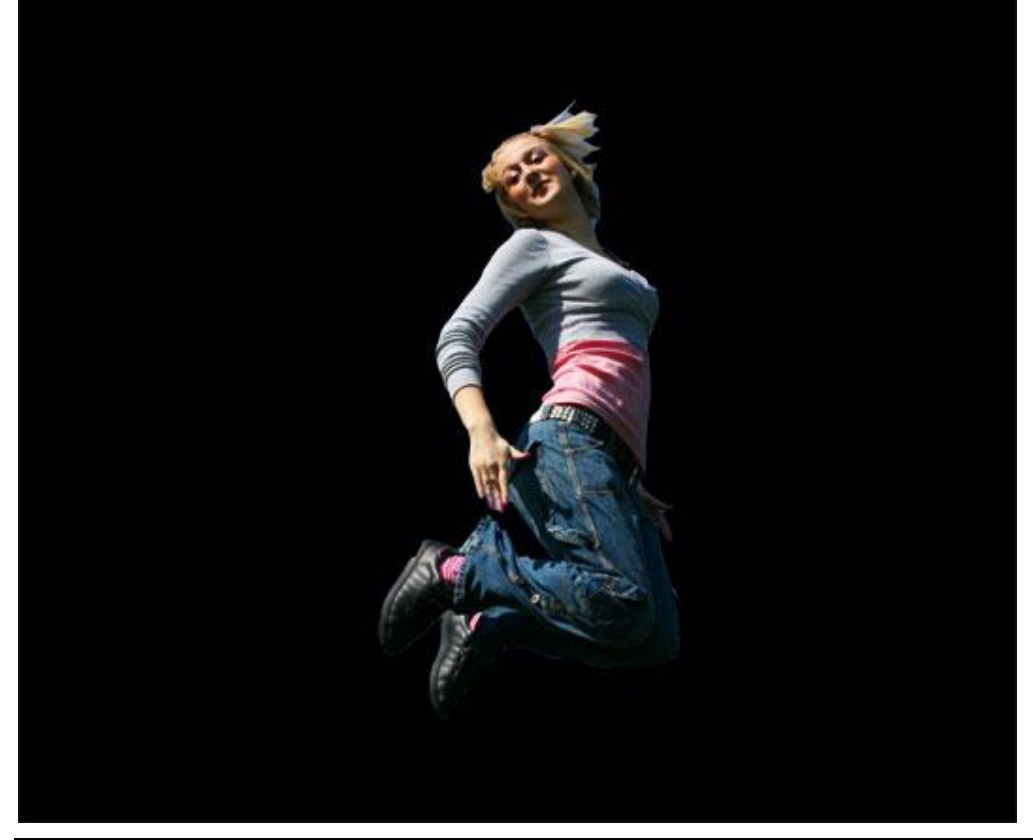

Gloed effect – blz 1

Stap 2

Nieuwe laag boven laag 'foto', trek een lineair verloop (G) van boven naar beneden, met de kleuren # 9D5C5B en # B53564. Zet daarna de laagmodus op "Kleur" en laagdekking op 75%.

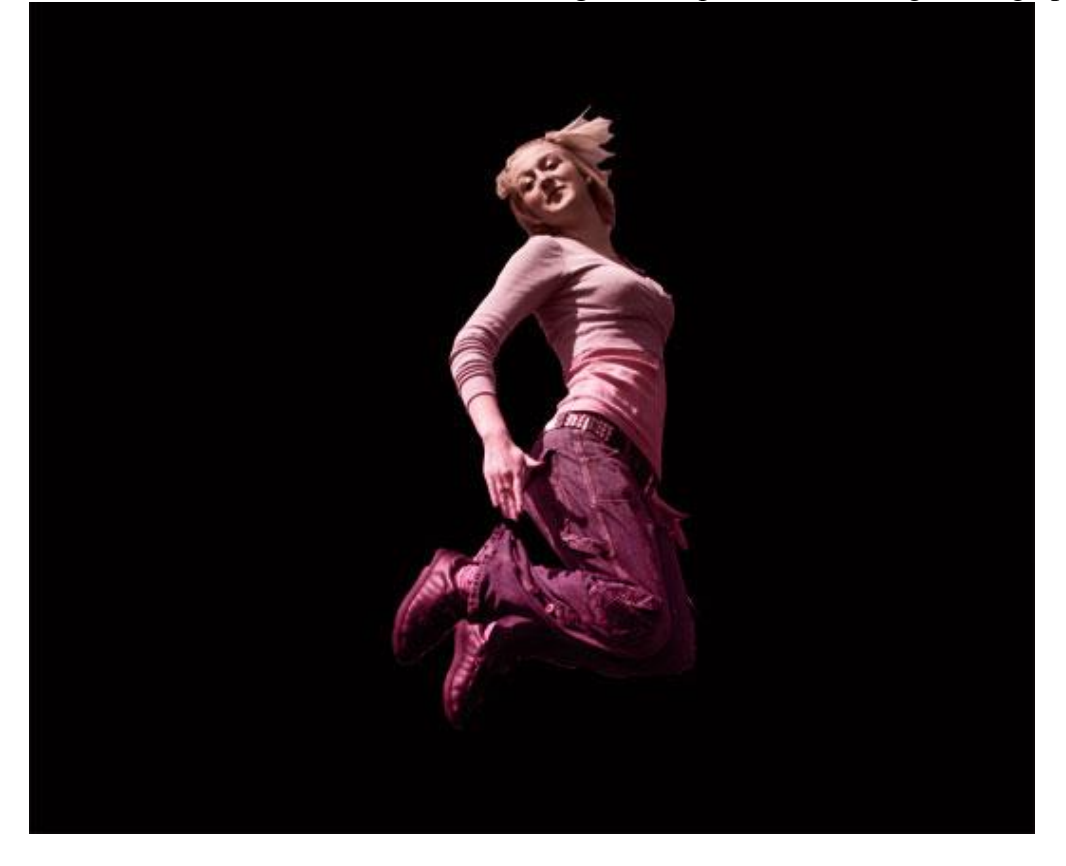

#### Stap 3

Nieuwe laag tussen achtergrondlaag en laag 'foto'. Voorgrondkleur = #470310. Trek nu een radiaal verloop van "Voorgrond naar Transparant", vanuit het midden naar de rand van de foto. Naam van de laag = "Licht1"

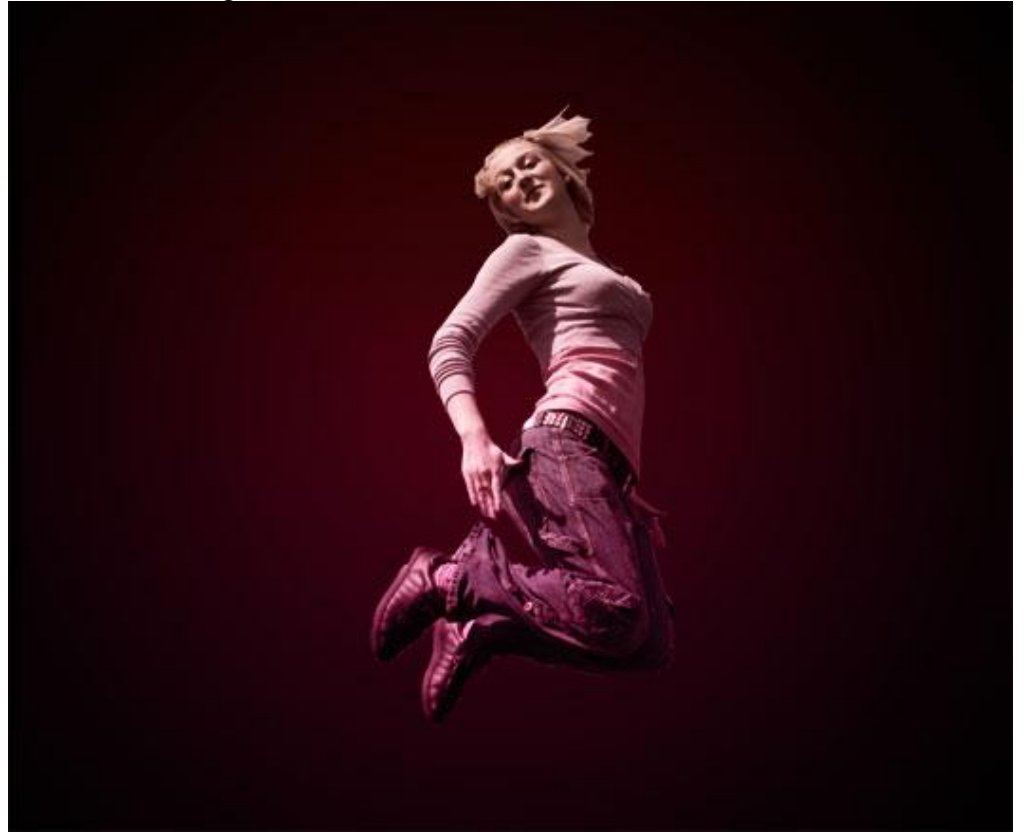

Stap 4

Nieuwe laag boven laag 'Licht1', ga naar Filter > Rendering > Wolken, noem de laag 'Wolken', laagmodus = "zwak Licht". Dupliceer laag "Wolken" (CTRL+J).

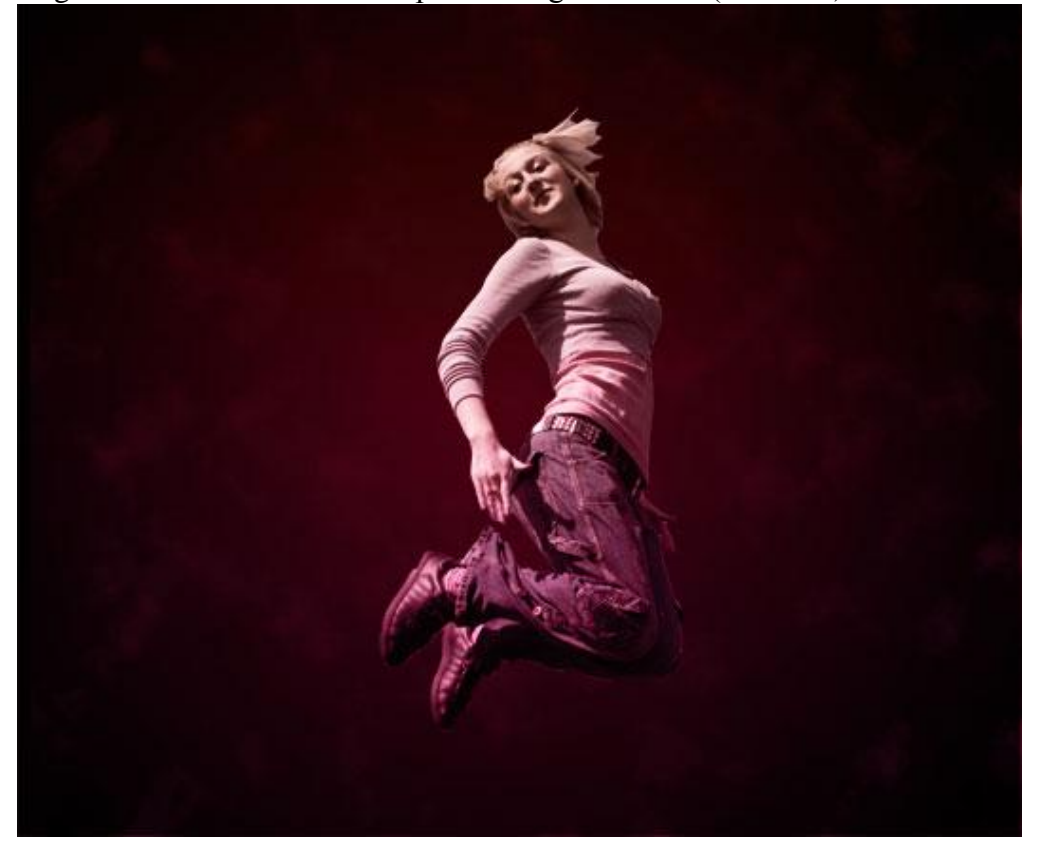

# Stap 5

Nieuwe laag onder laag 'foto', naam van de laag = "Cirkels". Voorgrondkleur = #ffffff. Met cirkelvorm (U), optie op vullen met pixels, enkele cirkels tekenen. Houd de Shift toets ingedrukt terwijl je de cirkels tekent. Laagvulling = 30%. Laagstijl = Gloed buiten, gebruikte kleur = #E1851A, dekking = 100%. Spreiding = 6%, grootte = 2 pixels.

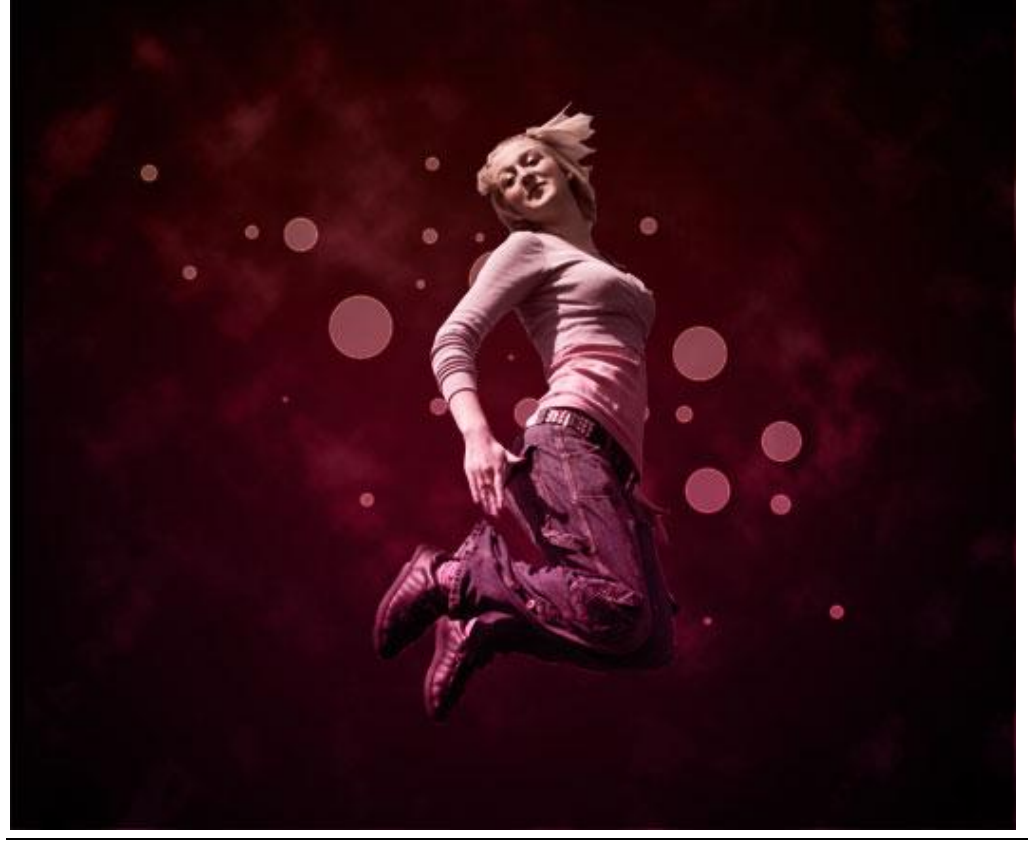

Gloed effect - blz 3

#### <u>Stap 6</u>

Dupliceer deze cirkellaag, schaal de laag en verplaats de cirkeltjes. 6 keren dupliceren. Pas de laagdekking aan voor de kopie lagen, zeker ook voor die kleine cirkels (Zie vb hieronder).

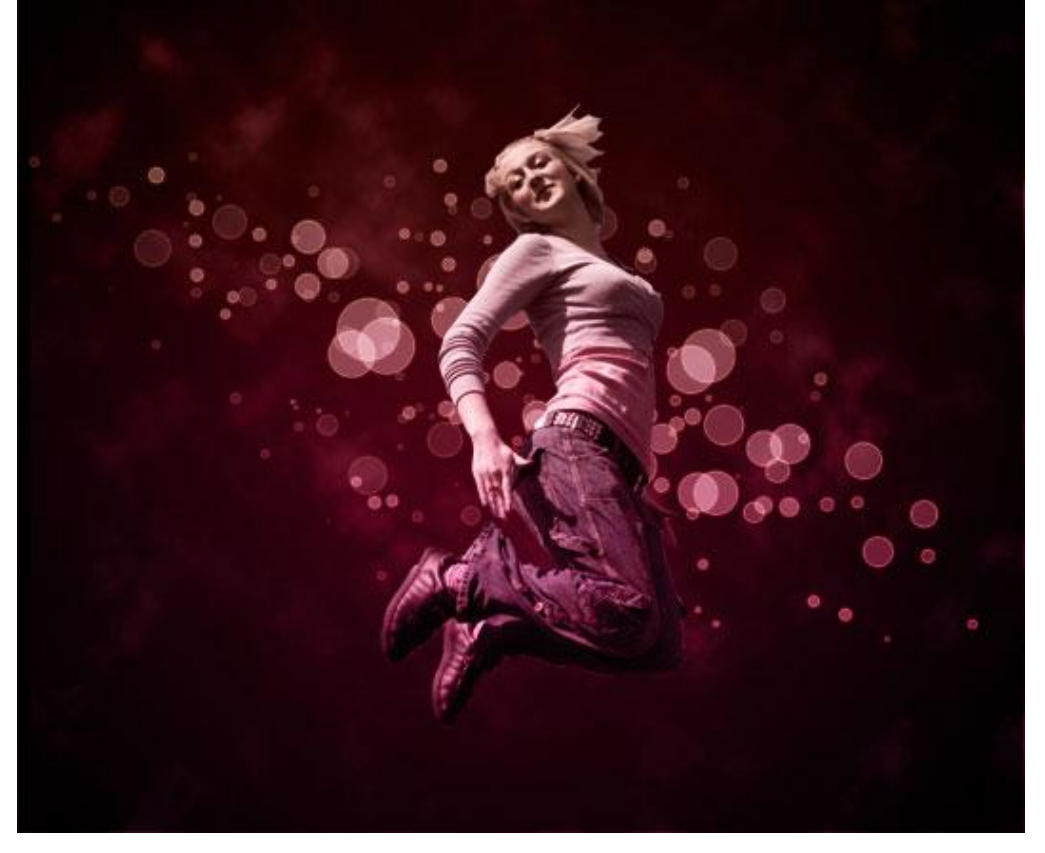

# <u>Stap 7</u>

Nieuwe laag onder laag 'foto', gebruik de aangepaste vormen (U), selecteer "Tegel2". Laagdekking = 35%. Laagstijl = Gloed buiten: kleur = #E1851A, dekking = 100%, Spreiding = 6%, grootte = 2 pixels. Ga naar Bewerken > Transformatie > Verdraaien, verdraai de Tegel. (zie vb hieronder)

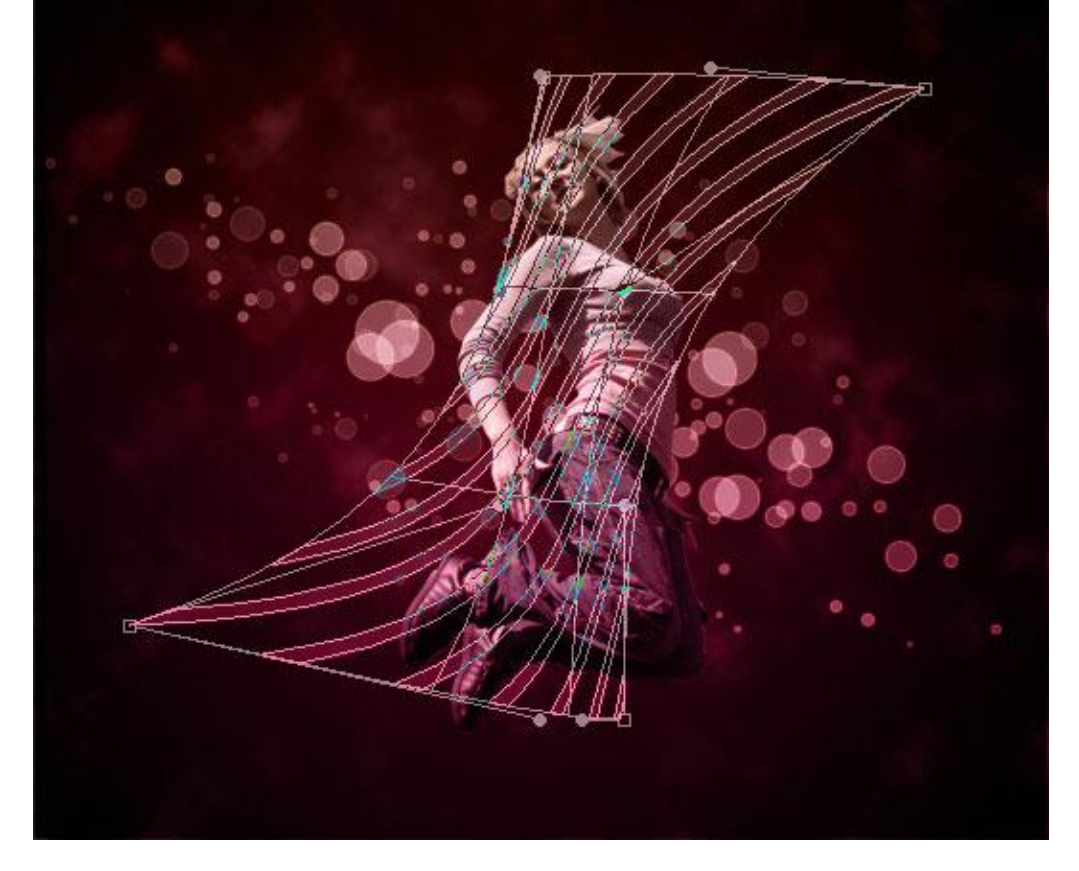

Na dit verdraaien, ga naar Bewerken > Transformatie > Roteren en zet die gedraaide vorm op een goeie plaats, noem de laag = Tegel. Dupliceer deze laag tegel, voor deze kopie laag: Laagdekking = 100%, laagvulling = 30%.

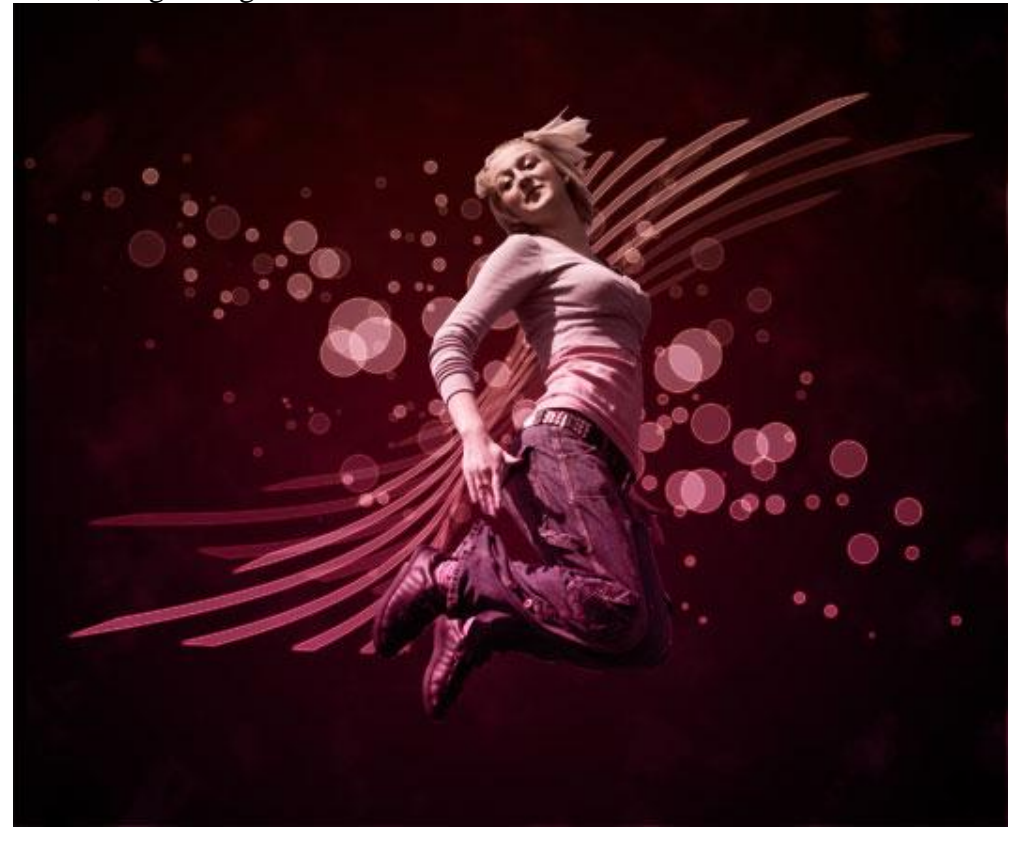

### <u>Stap 8</u>

Dupliceer laag 'foto', selecteer die kopie laag: ga naar Afbeelding > Aanpassingen > Kleurtoon/Verzadiging, zet de Helderheid op +10.

Geef deze kopie laag nog een Gloed buiten: kleur = #FFFFBE, dekking = 75%. Spreiding = 0%, grootte = 18%. Zo is er wat belichting op de foto.

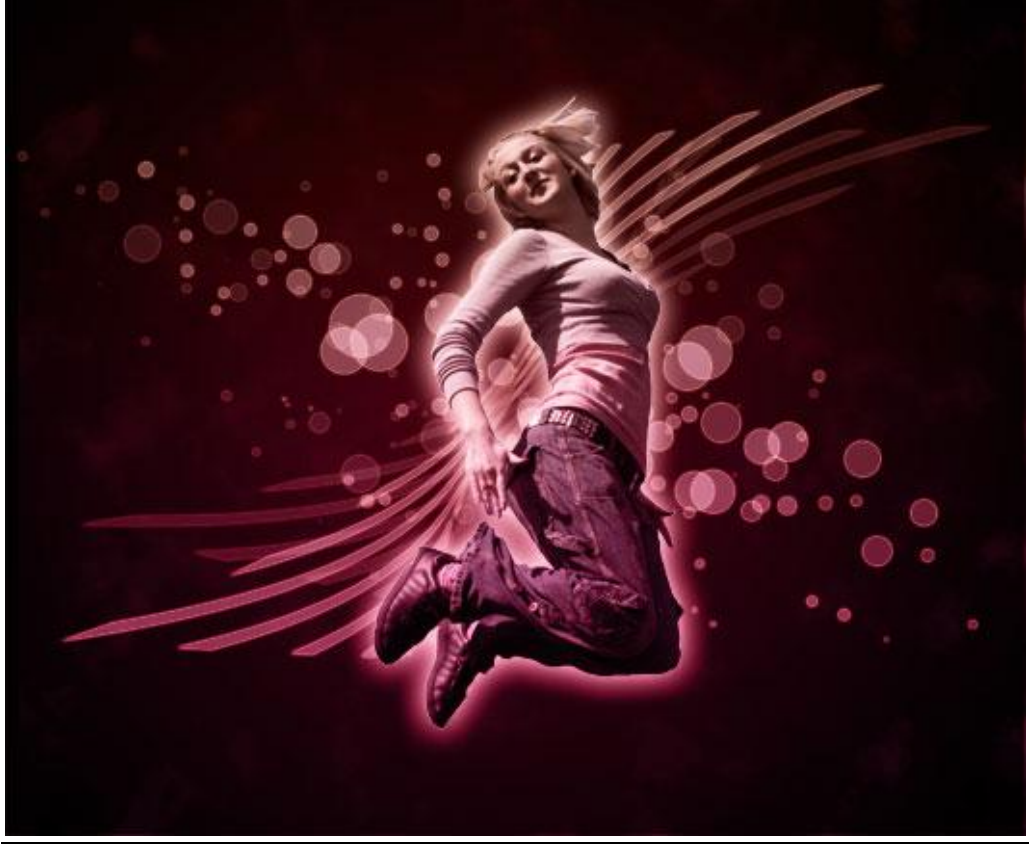

Gloed effect - blz 5

#### Stap 9

Nieuwe laag tussen laag 'foto' en laag 'foto kopie', voorgrondkleur = #FFFFFF, kies een Penseel, "Spetters 59 Pixels". Pas dit penseel toe aan de rechterkant van de dame, gewoon klikken, niet slepen met dit penseel (zie vb hieronder).

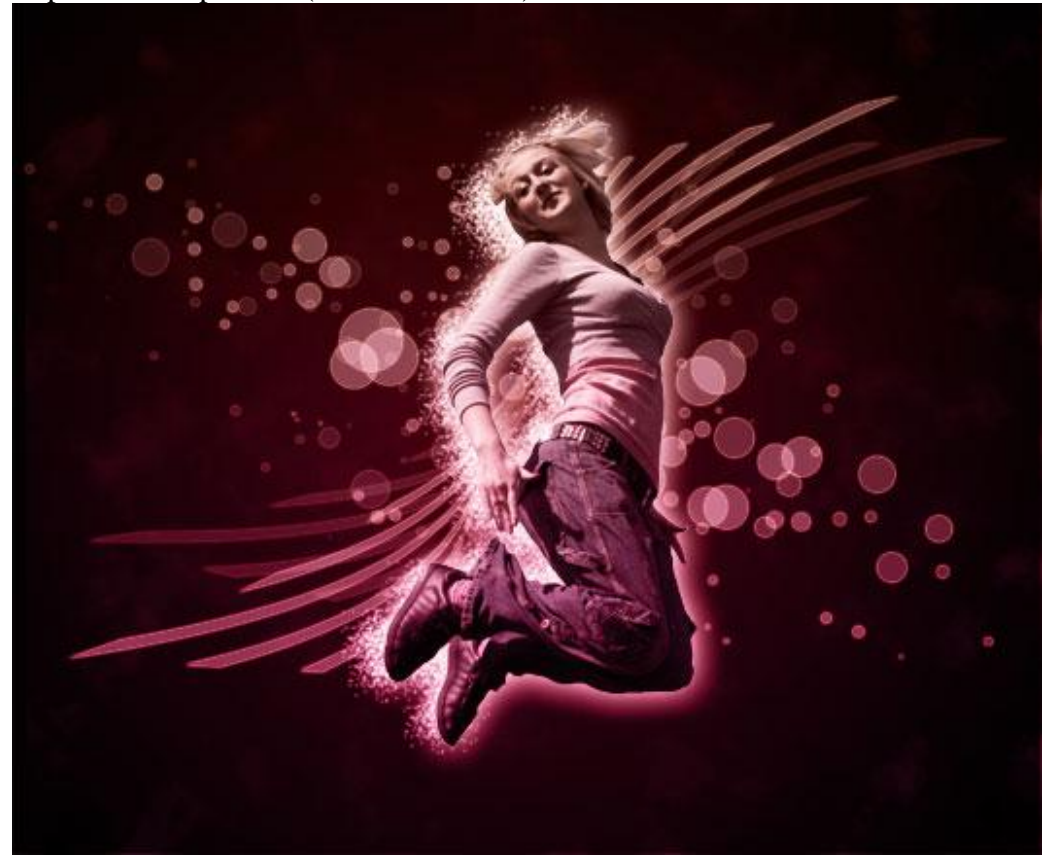

## Stap 10 Nog wat kleine spetters toevoegen.

Nieuwe laag boven laag 'foto', kies een zacht, rond, wit penseel van 5 Pixels, laagdekking = 50%.

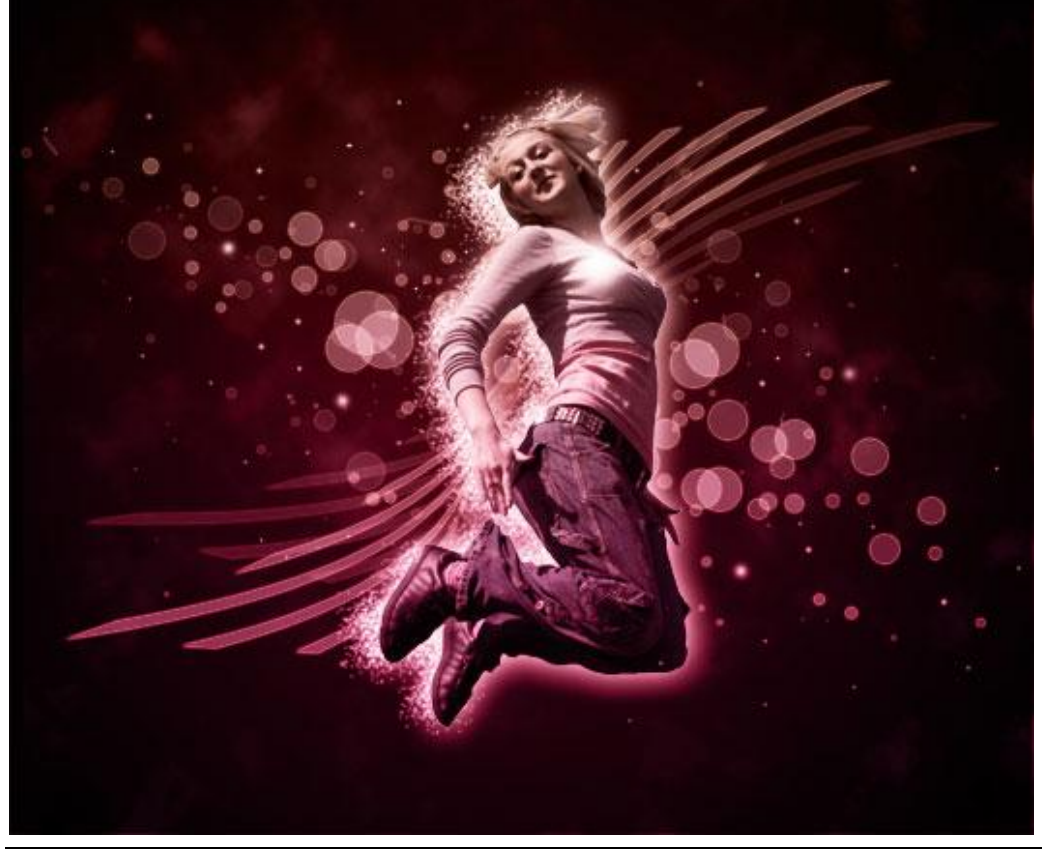

Gloed effect – blz 6

# <u>Stap 11</u>

Nieuwe laag, helemaal bovenaan in het lagenpalet, daarop werken we met 4 kleuren, gebruik het penseel. Eerste kleur #FFFFBE, tweede kleur = #587F23, derde kleur = #D99905 en vierde kleur = #FFCD03. (zie vb hieronder)

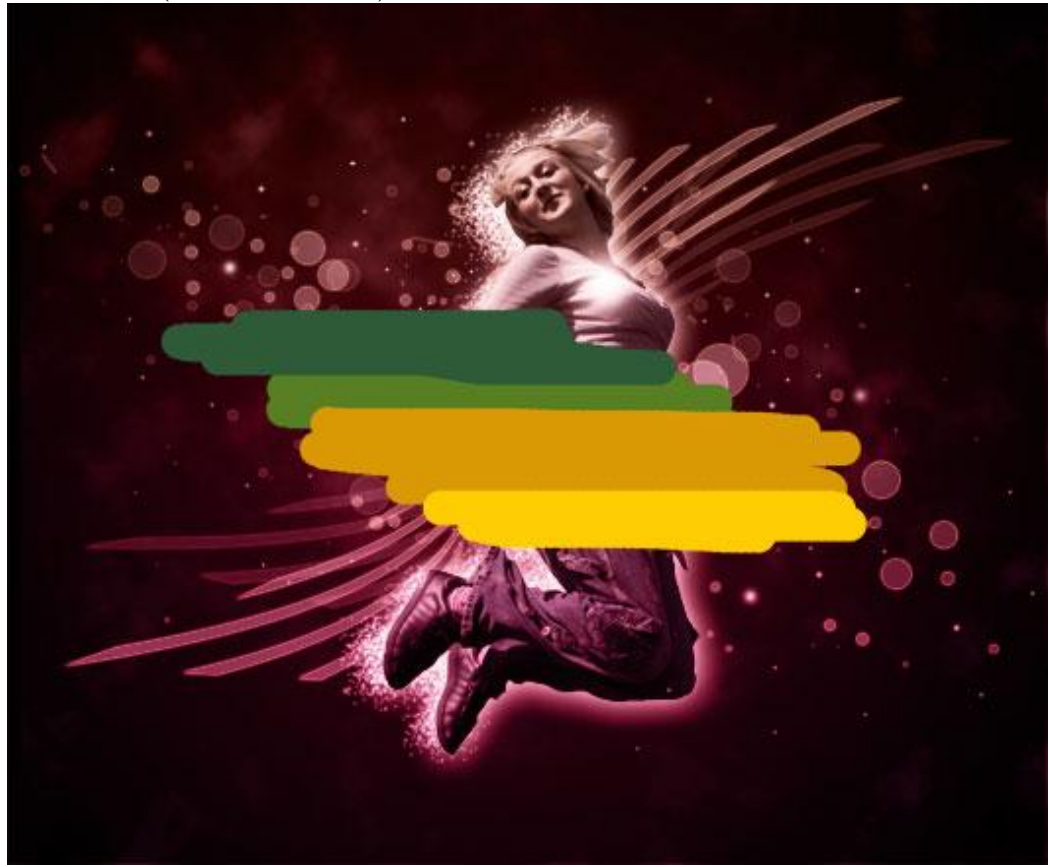

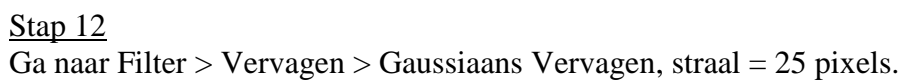

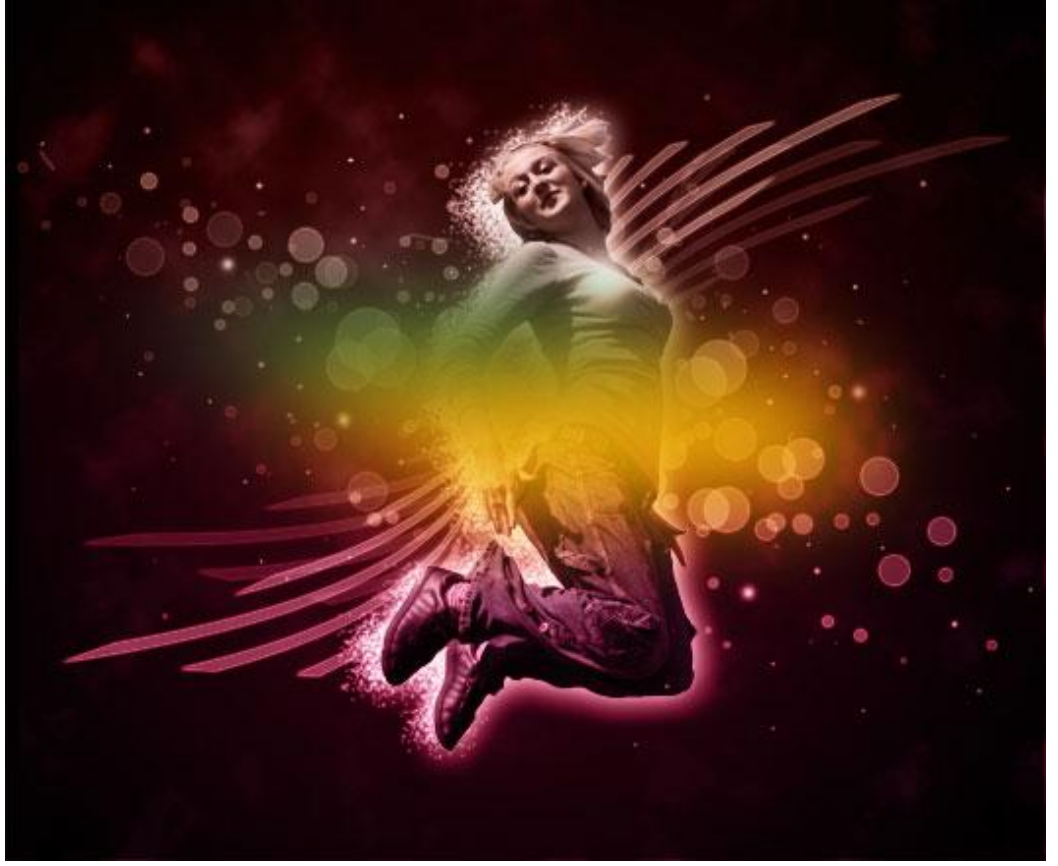

Gloed effect – blz 7

<u>Stap 13</u> Bijna klaar, zet de laagmodus op "Kleur tegenhouden" ; laagdekking = 45%. Ga naar Bewerken > Transformatie >Roteren om de juist plaats voor deze hooglichten te bekomen.

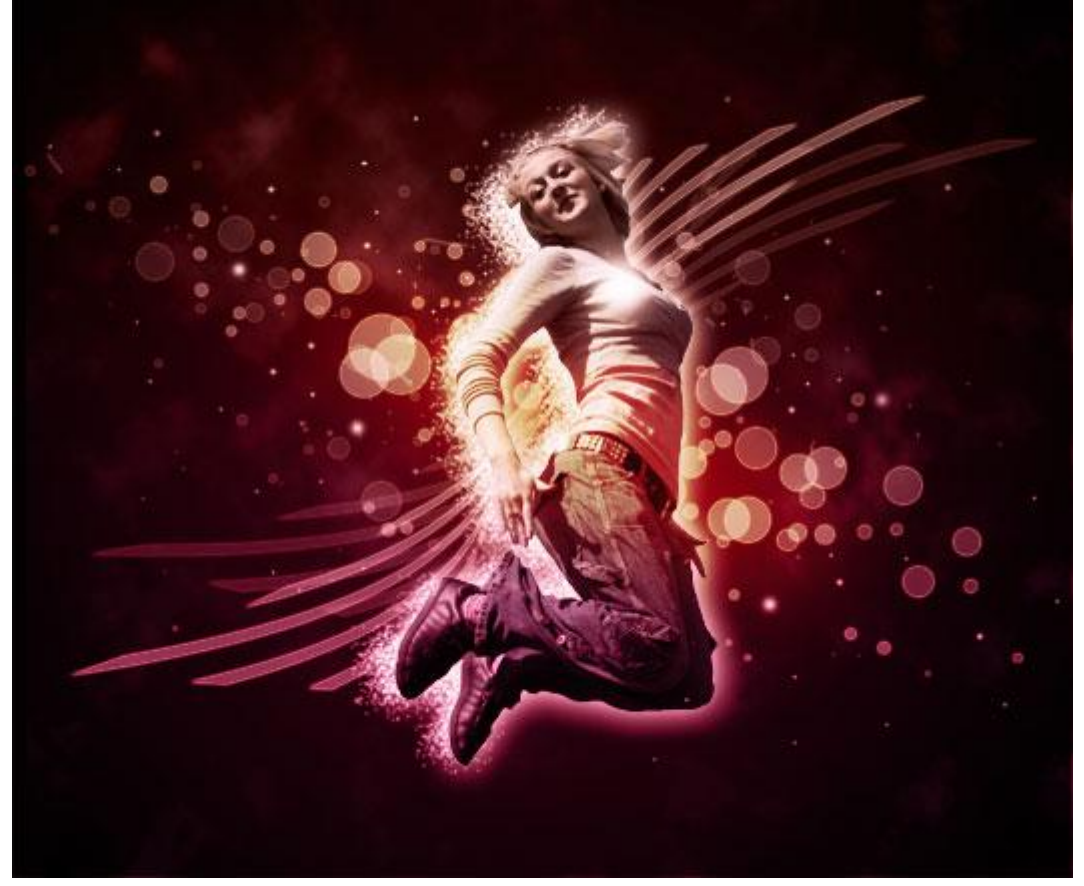